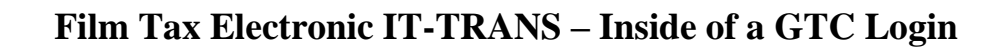

This Transfers of Film Tax credit to purchasers of the credit can now be submitted electronically through GTC. This process replaces the paper IT-TRANS process for production companies that will claim the film tax credit after June 1, 2016. A DOR certificate number issued to the production company is required to complete this request.

1. Log into your GTC account at https://gtc.dor.ga.gov.

georgia

| ogon                                         | Settings       | Alerts                |        | 📋 I Want To                                                                                                    |
|----------------------------------------------|----------------|-----------------------|--------|----------------------------------------------------------------------------------------------------|
| @ga.gov<br>Last logged on<br>Balance: \$0.00 | ,              | ✓ There are no alerts |        | Manage payments and returns<br>Make an Assessment Payment<br>Manage my credits<br>Request sales tax exemptions<br>See more links<br>SOLVED Portal<br>Register for SOLVED Access<br>Request for a Lien Clearance |
| unts Submissions                             | Correspondence | Names and Addresses   | Logons |                                                                                                    |
| counts                                       |                |                       |        | More ac                                                                                                    |
| Withholding Tax                              | \$0.00         |                       |        |                                                                                                    |
|                                              |                |                       |        |                                                                                                    |

2. Click on the Manage my credits hyperlink.

| 💄 Logon                                      | Settings | Alerts                | Ê | I Want To                                                                                                    |
|----------------------------------------------|----------|-----------------------|---|----------------------------------------------------------------------------------------------------|
| ©ga.gov<br>Last logged on<br>Balance: \$0.00 |          | ✓ There are no alerts | [ | Manage payments and returns<br>Make an Assessment Payment<br>Manage my credits<br>Request sales tax exemptions |
|                                              |          |                       | Q | SOLVED Portal<br>Register for SOLVED Access<br>Request for a Lien Clearance                                    |

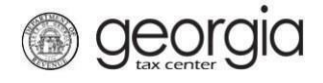

3. Select the Transfer Tax Credit hyperlink.

| Manage my credits            |                                                                                                    |
|------------------------------|----------------------------------------------------------------------------------------------------|
| View my credits              | I want to see which credits I already have.                                                                                                    |
| Beport Certificate Donations | The donor or recipient would like to report the donations on their certificates. For Rural Hospital Organizations, this is Form IT-QRHOE-RHO2. |
| → Transfer Tax Credit        | I want to transfer tax credit by filing form IT-TRANS electronically.                                                                          |
|                              | If you don't see the request type you're looking for, go to the account with the credit, and click on Manage My<br>Credits.                    |

## 4. Gather Your Information

Review the requirements on the screen and gather your information then click the Next.

#### **Request Details**

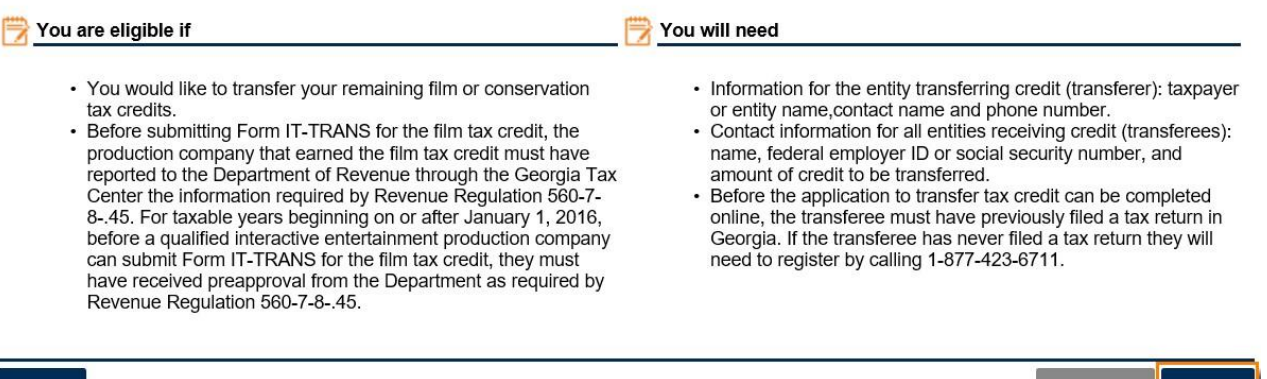

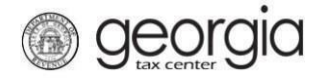

## 5. Credit Details

6. Complete the form. From the **Select credit type being transferred from list** dropdown box, select **122 – Film Tax Credit**. Click **Next**.

## **Tax and Broker Information**

| Select credit type being tra | Required                   |
|------------------------------|----------------------------|
| 122 Eilm Tay Credit          | ····demost                 |
| 124 - Conservation Tax (     | Credit (2016)              |
| 124 - Conservation Tax C     | Credit (Pre-2016)          |
| 133 - Qual. Interactive Er   | nt. Production (2016)      |
| 133 - Qual. Interactive Er   | nt. Production (Pre-2016)  |
| 135 - Historic Structures    | Rehab Credit (Capped)      |
| 135 - Historic Structures    | Rehab Credit (Noncapped)   |
| 138 - Postproduction Cor     | mpany Film Tax Credit      |
| 139 - Small Postproducti     | on Company Film Tax Credit |

The total tax credit generated amount is provided on the pre-estimated approval letter or from the final IT-FC provided by the Production Company. This amount cannot exceed the actual credit amount generated.

Complete all required fields in yellow. Click Next.

| elect credit type being transferred from list | Company Name |
|-----------------------------------------------|--------------|
| 22 - Film Tax Credit                          | Required     |
| ax Year Generated                             | First Name   |
| Required                                      | Required     |
| Required                                      |              |
| ate of Transfer                               | Last Name    |
| Required 🔤                                    | Required     |
| otal Tax Credit Generated                     | F-Mail       |
| Required                                      | Required     |
| mount To Transfer                             | Phone Number |
| Required                                      | Required     |
| OR Certificate Id                             | Extension    |
| Required                                      |              |
|                                               |              |

#### Tax and Broker Information

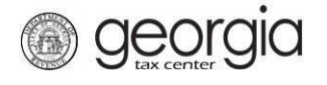

# 7. Entity Info

Complete all items in yellow on this screen and then click Next. Everything in yellow is a required field.

#### Entity Info

| 🗒 Generating Entity Details                                            | 🗒 Enter Generating Entity Cont | act Informati 🛛 👸 Disregarded Entity details (if applicable) |
|------------------------------------------------------------------------|--------------------------------|--------------------------------------------------------------|
| Name of Generating Entity                                              | First Name                     | Name of Disregarded Entity                                   |
|                                                                        | Required                       |                                                              |
| Select Id Type of Generating Entity from list<br>Federal Employer ID # | Last Name<br>Required          | Select Id Type of Disregarded Entity from list               |
| ld of Generating Entity                                                | E-Mail<br>Required             | Id of Disregarded Entity                                     |
|                                                                        | Phone Number                   |                                                              |
|                                                                        | Extension                      |                                                              |
| Cancel                                                                 |                                | Previous Next >                                              |

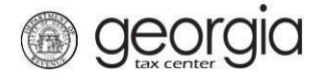

8. Enter the Name, ID type (FEIN or SSN), ID number, and credit amount being transferred Click the **Add a Record** hyperlink to add transferees.

Transfer amounts must be whole dollar amounts.

| 1. Request Details 2. Tax and Bro          | ker Information | 3. Entity Info | 4. Transferee | s 5. Attachments   | 6. Summary        |          |
|--------------------------------------------|-----------------|----------------|---------------|--------------------|-------------------|----------|
| Transferees                                |                 |                |               |                    |                   |          |
| Amount to Transfer: \$                     |                 |                |               |                    |                   |          |
| Current Transfer Amount Total:             | \$0.00          |                |               |                    |                   |          |
| Must add up to the specified transfer amou | unt.            |                |               |                    |                   |          |
| Current Transfer Percent Total:            | 0%              |                |               |                    |                   |          |
| Choose the Allocation Type                 |                 |                |               |                    |                   |          |
| By Dollar By Percentage                    |                 |                |               |                    |                   |          |
|                                            |                 |                |               |                    |                   |          |
| Transferees                                |                 |                |               |                    |                   |          |
|                                            |                 |                |               |                    | 📑 Ado             | a Record |
| Name of Entity or Individual               | ld Type         | ld #           |               | Credit Transferred | Percentage Transf | erred    |
| Add a Record                               |                 |                |               |                    |                   |          |
|                                            |                 |                |               |                    |                   |          |
| Cancel                                     |                 |                |               |                    | Previous          | Next >   |

9. Next Attach Any Supporting Documentation (Optional), then click Next.

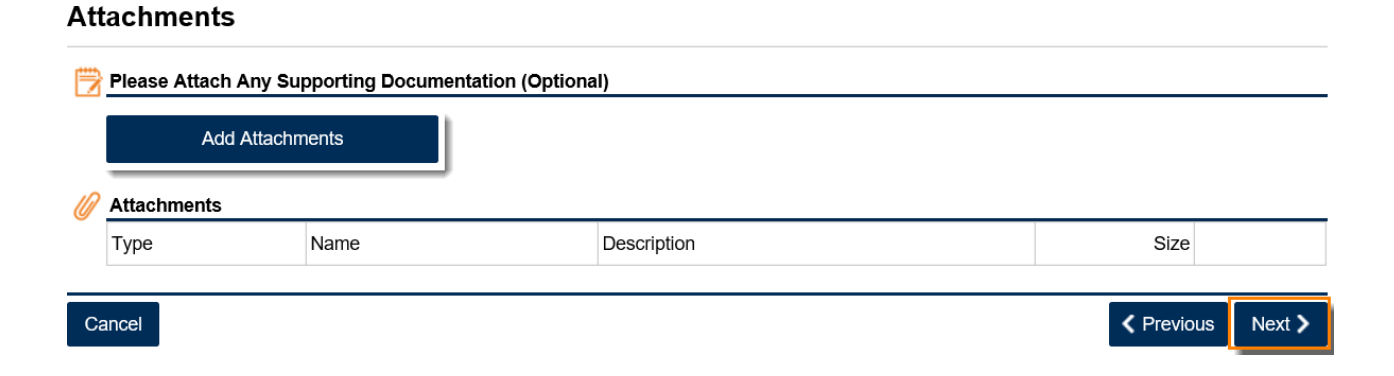

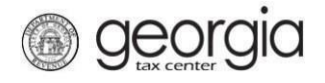

10. Review **Summary** page then click **Submit**.

| Summary                        |                   |            |                    |                   |                           |        |
|--------------------------------|-------------------|------------|--------------------|-------------------|---------------------------|--------|
| Transfer Credit Summary        |                   |            |                    |                   |                           |        |
| Total Tax Credit Generated:    |                   | \$         |                    |                   |                           |        |
| Amount to Transfer:            |                   | \$         |                    |                   |                           |        |
| Date of Transfer:              |                   |            | 10/27/2017         |                   |                           |        |
| Credit type being transferred: |                   | 122 - Filr | m Tax Credit       |                   |                           |        |
| Generating Entity Details      |                   | 🗒 Genera   | ating Entity Conta | ct Information    |                           |        |
| Name:                          |                   | First Na   | ame:               |                   |                           |        |
| ID Type:                       | FEIN              | Last Na    | ame:               |                   |                           |        |
| ID:                            | ***_**_           | E-Mail:    |                    |                   |                           |        |
|                                |                   | Phone      | Number:            |                   |                           |        |
|                                |                   | Extensi    | ion:               |                   |                           |        |
| Summary Record 1 Reco          | rd 2 Record 3     |            |                    |                   |                           | 1      |
| Name of Entity or Individual   | ld Type           |            | ld #               | Credit Transferre | ed Percentage Transferred |        |
|                                | Social Security # |            | ***_**             |                   |                           |        |
|                                | Federal Employe   | r ID #     |                    |                   |                           |        |
| <b>7</b>                       | Federal Employe   | r ID #     |                    |                   |                           |        |
| 3 Rows                         |                   |            |                    |                   |                           |        |
|                                |                   |            |                    |                   |                           |        |
| Cancel                         |                   |            |                    |                   | Previous                  | Submit |

11. Click **Yes** to confirm that you want to submit your request. Please review your submission for accuracy to ensure that the correct taxpayer receives the credit.

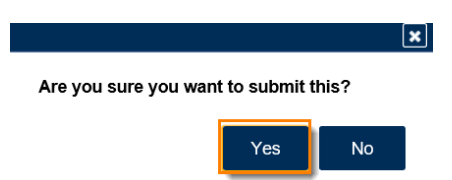

12. The **Confirmation Page** will be displayed. For your records, write down the **Confirmation Number** or click the **Print Confirmation** button to print the page. The confirmation number confirms that your request has been received, *not* that the request has been processed.

Please DO NOT mail the paper form to the Department of Revenue.

| Confirmation               |                                                                                                    |
|----------------------------|----------------------------------------------------------------------------------------------------|
| Submission Inform          | nation                                                                                                    |
| Logon                      |                                                                                                    |
| Status                     | Submitted                                                                                                    |
| Confirmation Number        |                                                                                                    |
| Taxpayer Name              |                                                                                                    |
| Federal Employer ID #      | Tax credit transfer request                                                                                                    |
| Submitted                  |                                                                                                    |
|                            |                                                                                                    |
| Your confirmation number   | r is                                                                                                    |
| Your request has been su   | ubmitted and will be processed in the order that it was received.                                                                                                    |
| If you would like to print | t a copy of this form, please click the 'Print Return' button above now.                                                                                                    |
| If you have any questions  | i, please contact us at 1-877-GADOR11 (1-877-423-6711).                                                                                                    |
| Printable Vie              | ew later and the second second s |
|                            |                                                                                                    |
|                            |                                                                                                    |
| ОК                         |                                                                                                    |

Print Confirmation Print Return